## **Use the Department Summary Report**

## **Common Buttons & Icons**

| <b>*</b> | Hide Parameters bar |
|----------|---------------------|
|          | Calendar icon       |
|          | Save icon           |
| Ċ        | Refresh icon        |
| e.       | Print icon          |
| ©        | Back Arrow icon     |

## **Use the Department Summary Report**

From the PromisePoint Reporting Home screen:

1. Click the **Department Summary** link under the Course Completion header.

**Note:** Hover over the link to view more information about the Department Summary report.

- 2. Click the **Assignment Start Date** field.
- 3. Type the assignment start date; then press [Enter].

## Notes:

- a. You can also select dates using the Calendar icon instead of typing them in.
- b. The Assignment End Date auto populates with the current date and defaults to 11:59pm.
- 4. Click the **Completion Start Date** field.
- 5. Type the completion start date; then press [Enter].

**Note**: The Completion End Date auto populates with the current date and defaults to 11:59pm.

6. Click the **Location** drop-down arrow.

**Note:** This is a multi-select field.

- 7. Select the desired location.
- 8. Click anywhere outside the drop-down menu to close it and update subsequent fields.
- 9. Click the **Department** drop-down arrow.
- 10. Select the desired department(s).

Note: This is a multi-select field.

11. Click View Report.

Notes:

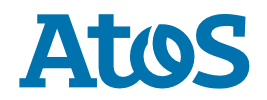

- Click the Show/Hide Parameters bar to view more/less of the report.
- Click the Department link to see the completion by user in a department and to drill down to the Transcript Report.
- Click the Save drop-down arrow to view the options for saving a document.
- The Refresh icon on the toolbar updates the data.
- The Back Arrow icon on the toolbar takes you back to the previous report.
- Use the Print icon to print the report.
- 12. Click **Close Report** in the upper-right hand corner to return to the PromisePoint Reporting Home Screen.

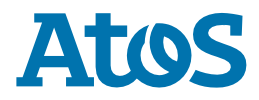